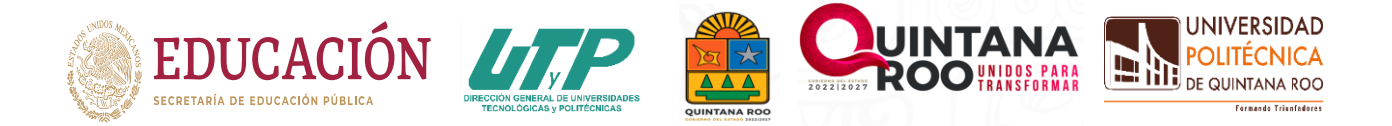

# PROCESO DE INSCRIPCIÓN DE NUEVO INGRESO PASOS POR SEGUIR

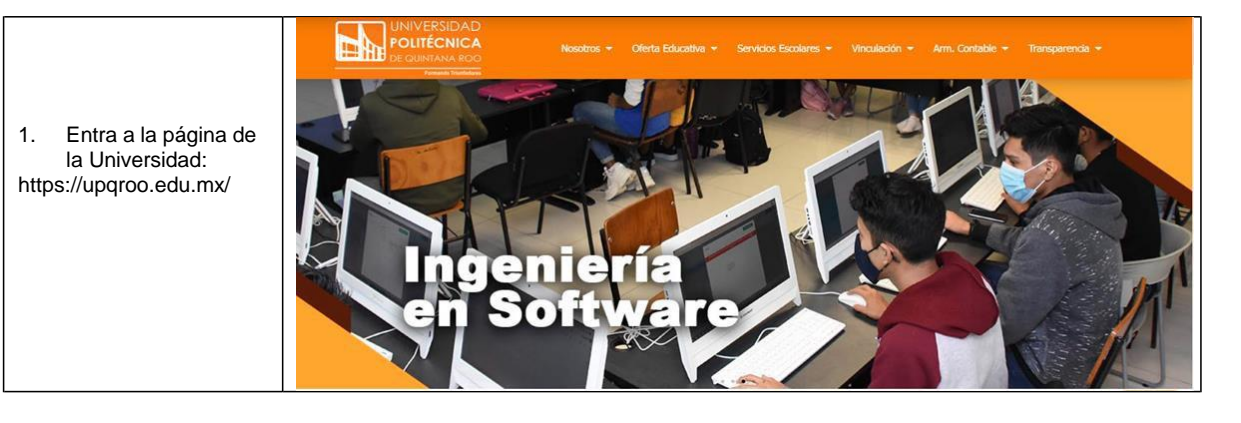

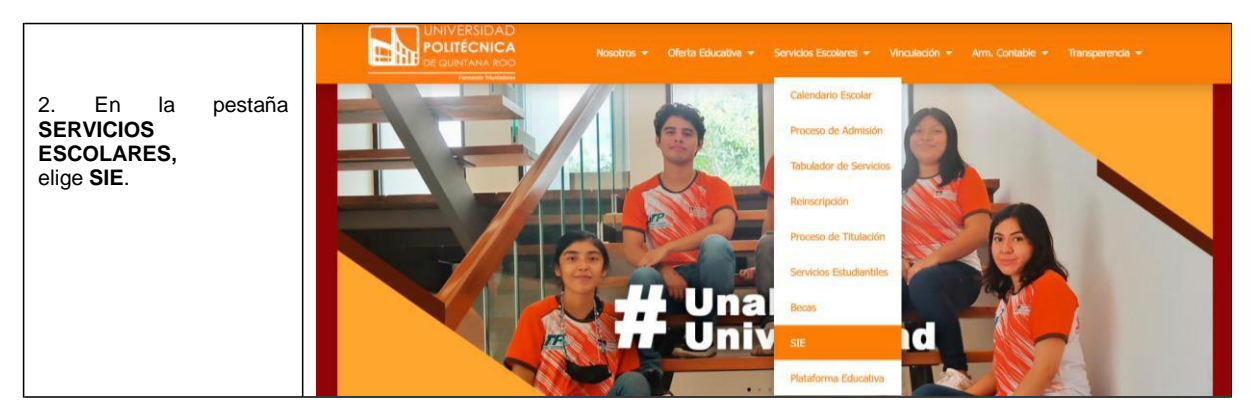

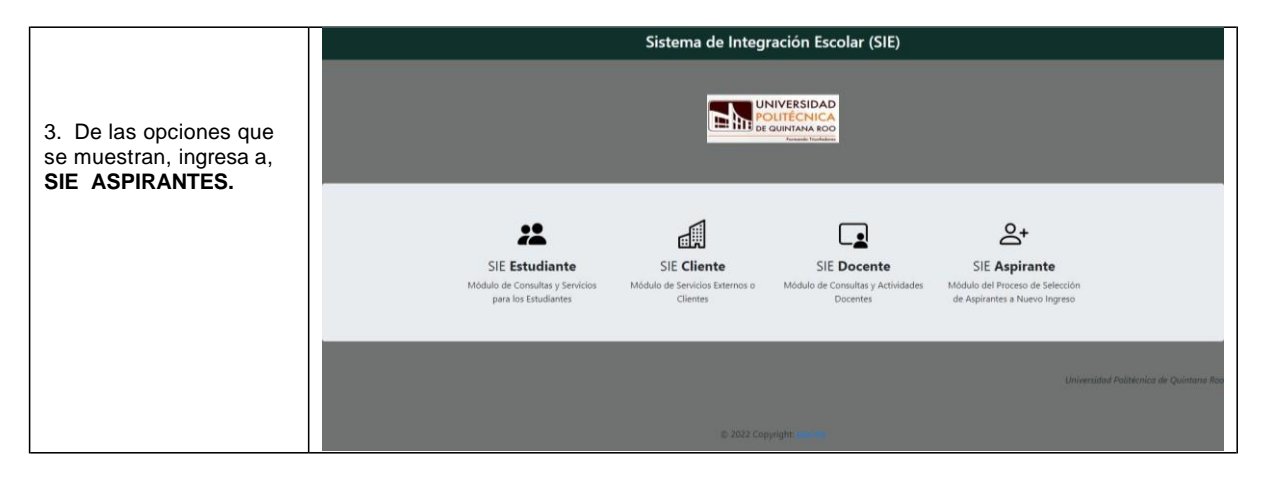

Av. Arco Bicentenario, Manzana 11, Lote 1119-33, S.M. 255, C.P. 77500, Cancún, Quintana Roo, México WWW

upqroo.edu.mx

@UPQROO

/UPQROO

9982831859

R

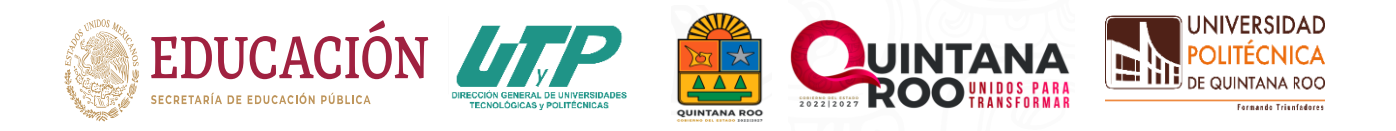

|                                                                    | Sistema de Integración Escolar (SIE) |
|--------------------------------------------------------------------|--------------------------------------|
| 4. Ingresa al sistema<br>escribiendo tu CURP y<br>CLAVE DE ACCESO. | UNICAR SESIÓN                        |

| 5. En el menú que está en<br>el lado izquierdo de la<br>pantalla elige <b>la opción 7:</b>                                                            |                        | ACCESOS                               |   |
|----------------------------------------------------------------------------------------------------|------------------------|---------------------------------------|---|
| CARGA DE<br>DOCUMENTOS PARA<br>INSCRIPCIÓN. PARA<br>INSCRIPCIÓN. 08 Pago de Inscripción<br>09 Carga Asignada<br>99 Cambio de Clave de Acceso<br>Salir |                        |                                       |   |
|                                                                                                    |                        | 09 Carga Asignada                     |   |
|                                                                                                    |                        | 99 Cambio de Clave de Acceso<br>Salir |   |
|                                                                                                    | Aparecerán los datos p | ersonales del aspirant                | e |

| 6. Subir SOLICITUD DE<br>INSCRIPCIÓN                                                                                                    | REGISTRO SOLICITUD DE INSCRIPCION                                                       |
|----------------------------------------------------------------------------------------------------|-----------------------------------------------------------------------------------------|
| Descarga y llena el formato<br>con tus datos personales y<br>guárdalo en formato PDF,<br>sube el archivo PDF, para<br>ello dale clic a la pestaña | Deberás bajar el archivo llenarlo con tus datos personales y<br>guárdalo en formato PDF |
| seleccionar archivo,<br>selecciona el archivo que<br>acabas de guardar y dale<br>clic a subir archivo.                                            |                                                                                         |

Av. Arco Bicentenario, Manzana 11, Lote 1119-33, S.M. 255, C.P. 77500, Cancún, Quintana Roo, México WWW.

upqroo.edu.mx

@UPQROO

f

/UPQROO

Y

9982831859

L

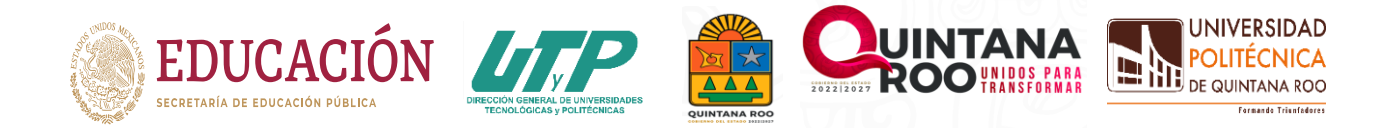

### PROCESO DE INSCRIPCIÓN DE NUEVO INGRESO

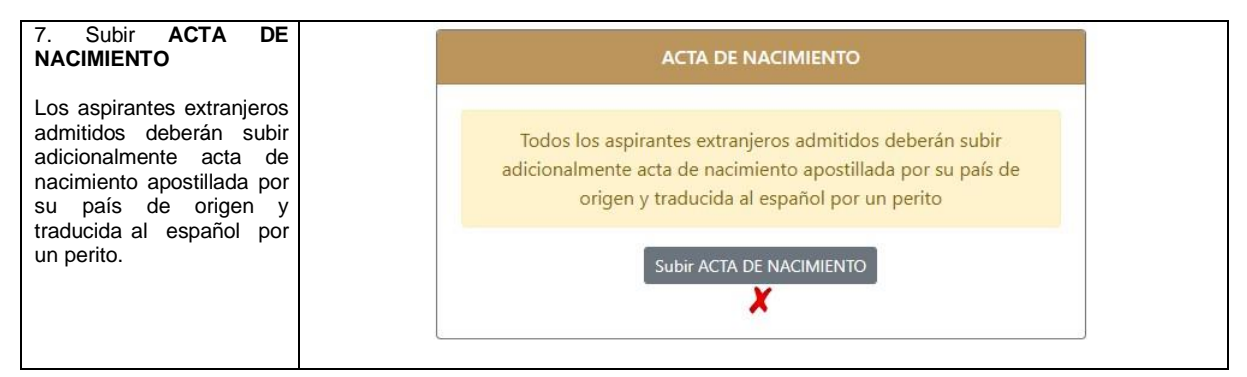

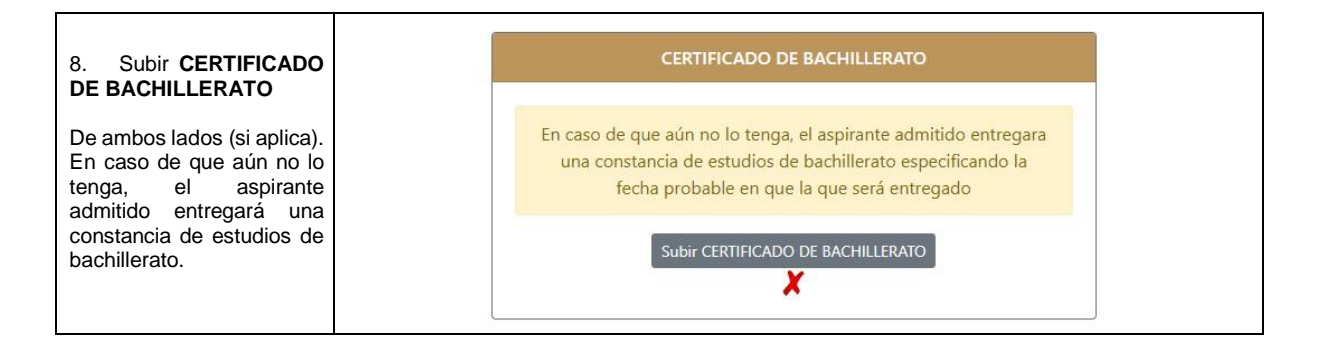

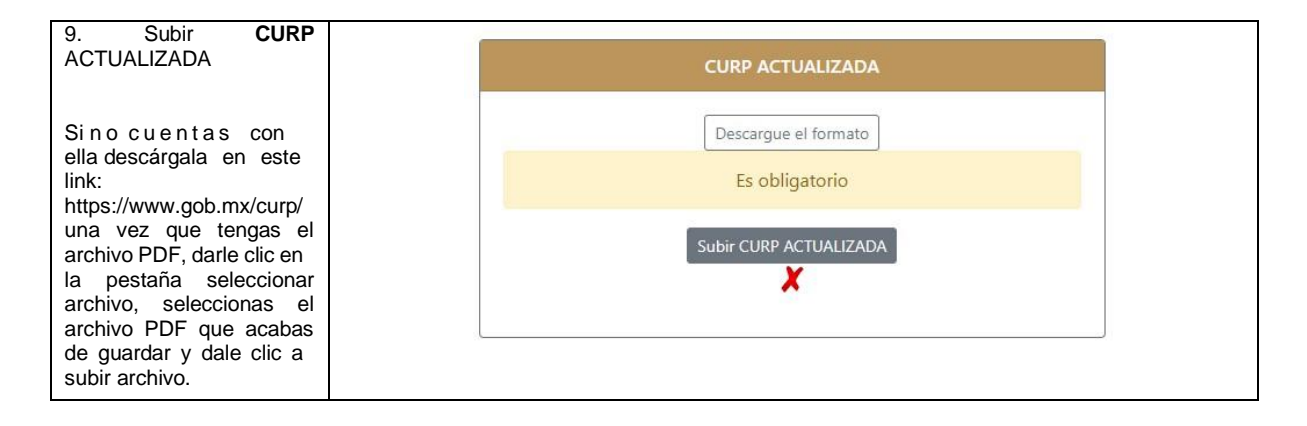

| 10. Subir NÚMERO DE<br>SEGURO SOCIAL                                                                                                    | NUMERO DE SEGURO SOCIAL                |
|----------------------------------------------------------------------------------------------------|----------------------------------------|
| Subir el formato que<br>contiene el número de<br>seguro social, darle clic a la<br>pestaña seleccionar<br>archivo, seleccionar el<br>archivo PDF y darle clic a<br>subir archivo. | Descargue el formato<br>Es obligatorio |
|                                                                                                    | Subir NUMERO DE SEGURO SOCIAL          |
|                                                                                                    |                                        |

Av. Arco Bicentenario, Manzana 11, Lote 1119-33, S.M. 255, C.P. 77500, Cancún, Quintana Roo, México WWW

upgroo.edu.mx

9982831859

@UPQROO

/UPQROO

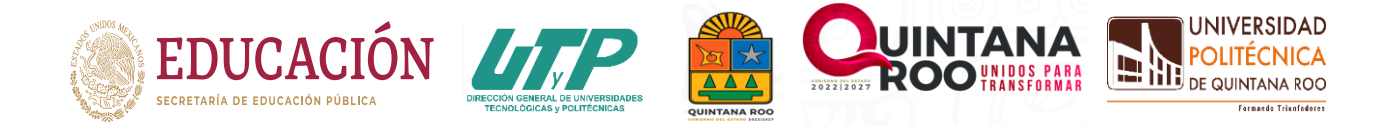

## PROCESO DE INSCRIPCIÓN DE NUEVO INGRESO

#### Notas:

Cabe mencionar que todos los requisitos anteriores, incluyendo las fotos, comprobante de domicilio y recibos de pago serán entregados de manera física (cuando llegue el momento se les proporcionará las fechas y el horario de entrega).

Todas las copias deberán ser legibles y de ambos lados (si aplica), es importante cargarlos en el sistema donde se indique. De lo contrario no procederá su inscripción.

|                                                         | 01 Datos Generales           |
|---------------------------------------------------------|------------------------------|
|                                                         | 02 Solicitar Preficha        |
| Del <b>03 al 25</b> de abril realiza el pago por        | 03 Pago de Ficha             |
| concepto de inscripción y curso propedéutico.           | 04 Folio CENEVAL             |
| For all many American the state in the data in the late | 05 Ficha Asignada            |
| En el menu que esta en el lado izquierdo de la          | 06 Resultado de Admisión     |
| pantalla elige la opción 8 Pago de Inscripción,         | 07 Carga de Documentos para  |
| genera una ficha de pago para inscripción y otra        | inscription                  |
| para curso propedéutico.                                | 08 Pago de Inscripcion       |
| Postoriormonto onvía los dos                            | 09 Carga Asignada            |
| comprobantes bancarios al correo                        | 99 Cambio de Clave de Acceso |
| facturas@upgroo.edu.mx                                  | Salir                        |
|                                                         |                              |

#### PAGO DE INSCRIPCIÓN Y CURSO PROPEDÉUTICO

### EL CURSO PROPEDÉUTICO SERÁ DE LUNES A VIERNES DEL 14 AL 25 DE AGOSTO 2023

### BIENVENIDO A LA UNIVERSIDAD POLITÉCNICA DE QUINTANA ROO

#### **#FORMANDOTRIUNFADORES**

Av. Arco Bicentenario, Manzana 11, Lote 1119-33, S.M. 255, C.P. 77500, Cancún, Quintana Roo, México

@UPQROO

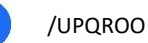

upqroo.edu.mx

9982831859